STC 0

# PowerPoint: Video, Sound, and Pictures

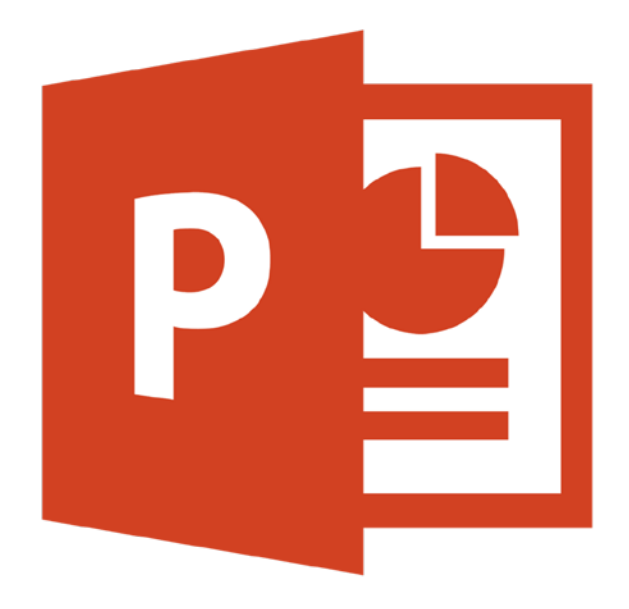

# STC 1

# Workshop Overview

This course will cover PowerPoint features that can be used to enhance a basic presentation.

# **Inserting Pictures and Using Picture Effects**

You can insert a picture from files saved on your computer, or from clip art provided to you by Microsoft. Adding pictures can make your presentation visually appealing and a great way to present a visual example of what you are trying to present.

#### Activity: Inserting Picture from File

#### **Inserting a Picture from File**

- 1. Click on the Insert tab
- 2. In the Images group select Picture
- 3. Locate the picture you want to insert and double click on it

| File  | Home    | Insert               | Design                   |
|-------|---------|----------------------|--------------------------|
|       |         |                      |                          |
| Table | Picture | Clip Screer<br>Art v | nshot Photo<br>∕ Album ▼ |
| ables | Images  |                      |                          |

Figure 1. Add a picture from the Insert tab.

#### **Inserting a Picture from Clip Art**

- 1. Click on the Insert tab
- 2. In the Images group select Clip Art
- 3. Locate the picture you want to insert from side pane and double click on it

# **Inserting Alt text for Images**

To make your PowerPoint accessible for any user, all images should have Alt Text. Alt Text is used to present the context and function of the picture to a visually impaired user. Alt Text should not repeat what the body text already says but introduce how the image relates to the context.

- 1. Right click on the picture
- 2. Select Format Picture...

Version 1: 11/2/2016

Commented [IISTC1]: Need to include Background / Agenda / Prerequisites / Helpful Skills to Have / etc.

- 3. On the left hand side of the dialog box click on Alt Text
- 4. You will be prompted to enter a **Title** and **Description**
- 5. Be sure to enter Alt Text in the description box since this is what will be read back to the user
- 6. Can enter a short title if you wish but the description box should always have alt text in it

#### **Vector Images**

- 1. Go to the insert tab
- 2. Go to online Pictures
- 3. Select and insert a vector image from clip art
- 4. Select image Go to the format tab
- 5. Select the group dropdown menu
- 6. Select ungroup
- 7. Select ungroup again
- 8. Pull piece out that you want to use

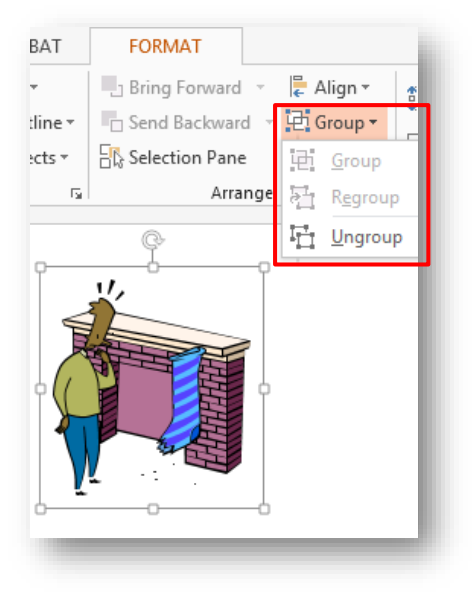

Figure 2. Vector images are made from grouped objects.

#### **Formatting the Picture**

- 1. When a picture is selected the Format tab appears in the ribbon under Picture Tools
- 2. In the Adjust group you can add Corrections, Color, and Artistic Effects to the picture

- 3. In the **Picture Styles** group you can apply quick styles, change the shape, border and effects of the picture
- 4. If you have multiple pictures or objects you can use the **Arrange** group to bring the picture to the front or to the back if they overlap
- 5. In the Size group you can change the height, width and crop the photo

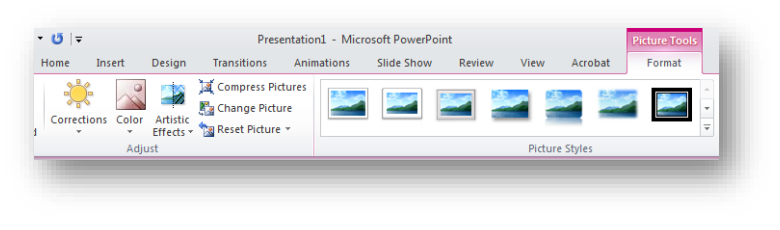

Figure 3. The Picture Tools tab contains many editing options.

Activity: Formatting pictures using picture effects.

### **Removing Background from Pictures**

In PowerPoint 2010 you can now remove the background from a photo to accent or highlight the subject of the picture. Removing the background is a good way to isolate only the part of the picture you want to show.

#### Activity: Removing background from a picture.

Remove the Background of a Picture

- 1. Click the picture that you want to remove the background from
- 2. Under **Picture Tools**, on the **Format** tab, in the **Adjust** group, click **Remove Background**
- 3. Drag the marquee lines to include the portion of the picture you wish to keep
- 4. Under the **Background Removal** tab in the **Refine** group you can **Mark Areas to Keep**, and **Mark Areas to Remove**
- 5. Click Keep Changes to close the group and save all the changes

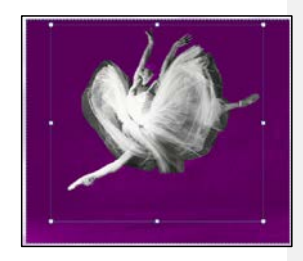

Version 1: 11/2/2016

STC 3

STC 4

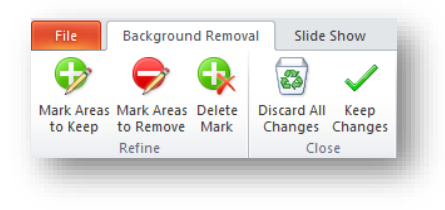

Figure 4. Mark backgrounds to remove.

# Adding Audio Clips

Adding sound effects or music to your slides can enhance the presentation.

Inserting an Audio Clip

- 1. Click on the Insert tab and under the Media group select Audio
- 2. From the drop down menu select Audio from File, Clip Art Audio, or Record Audio
- 3. After you add an audio clip you will see a sound icon appear
- 4. When you select an audio clip the **Format** and **Playback** tabs will appear under **Audio Tools**
- 5. In the **Playback** tab you can **Trim Audio** (Can also right click audio icon and select **Trim Audio...**)
- 6. Move the green bookmark to where you want the audio to start and the red bookmark to where you want the audio to end
- In the Playback tab you can also add a Fade In and a Fade Out effect, set the Volume level, and use the Start drop down menu to decide if the clip starts automatically, on click, or play across all slides

| rim Audio          | ? 🗙                              |
|--------------------|----------------------------------|
| MS910218965[1].wav | Duration: 00:05.604<br>00:05.890 |
| 00:00.285          | 00:05.890                        |
| <u>S</u> tart Time | End Time                         |
| _                  |                                  |

Figure 5. You can trim audio clips directly in PowerPoint.

Note: You should be prepared to provide a text based version of the audio, if necessary to meet accessibility needs.

# Adding Video Clips

Adding a Video Clip is a great way to show a visual example of what you are presenting. You can insert videos from File, Clip Art, or from the Web.

Inserting a Video from File and Clip Art

- 1. Click on the Insert tab and under the Media group and select Video
- 2. From the drop down menu select Video from File, or Clip Art Video
- 3. Locate the video from your files or select the clip art video of your choice from the side pane

Activity: Adding video clip from the web.

Example of embedded code from YouTube on PowerPoint 2013:

- 1. Click the Insert tab
- 2. Go to media Then Video
- 3. Click online video
- 4. Then search for your video on YouTube and select it

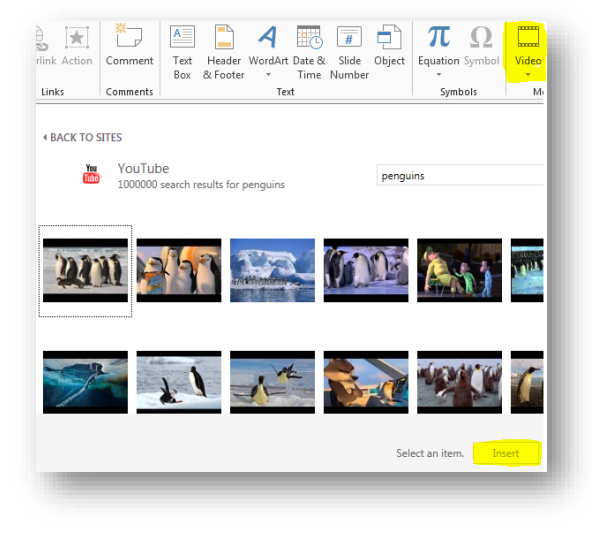

Figure 6. Insert videos directly from YouTube.

# **Cropping Video Clips**

- 1. If you inserted a video from file you can trim the video clip
- 2. When you have the video clip selected the **Format** and **Playback** tabs will appear under **Video Tools**
- 3. In the **Playback** tab you can **Trim Video** (Can also right click video clip and select **Trim Video...**)
- 4. Move the green bookmark to where you want the video to start and the red bookmark to where you want the video to end
- 5. In the Playback tab you can also add a **Fade In** and a **Fade Out** effect, set the **Volume** level, and use the **Start** drop down menu to decide if the clip starts automatically, on click, or play across all slides

# **Video Editing**

- 1. Select video
- 2. Go to the format tab
- 3. Select any of the styles, color changes, or corrections you would like to apply to your video

| Corrections Color Poster Reset |              | <ul> <li>✓ Video Border ▼</li> <li>✓ Video Effects ▼</li> </ul> |
|--------------------------------|--------------|-----------------------------------------------------------------|
| Adjust                         | Video Styles | 6                                                               |

Figure 7. There are a variety of video styles and editing options to explore.

Activity: Explore and apply the various "Adjust" and "Video Styles" effects to your video.

## What we learned

Formatting a Presentation

- Inserting pictures and using picture effects
- Removing backgrounds from photos
- Saving the design template

Adding Audio and Video

• Adding an audio clip

Version 1: 11/2/2016

## STC 6

• Adding video

Cropping video

#### What is the Student Tech Center?

The Student Tech Center (STC) is a division within the IRT Department that offers one-on-one computer help for students.

#### Mission

The mission of the Student Technology Center is to *teach* students the technology needed to complete their coursework *collaborate* with faculty on the use of technology in courses and *develop* the professional skills of our Student Staff.

Additional services include:

- Tutoring to students on technology and software needed for class assignments
- Assistance on a first-come-first-serve basis or tutoring by appointment to individuals and small groups
- On-going workshops focused on course related software and computer technology
- · Consultation with Faculty to directly support the use of technology in their classes
- Large scale printing resources to students with a direct course need
- 24/7 access to self-help technology resources

| Hours and contact information |                             |  |  |  |
|-------------------------------|-----------------------------|--|--|--|
| Mon-Thu:                      | 10:00am-7:00pm              |  |  |  |
| Fri:                          | 10:00-4:00pm                |  |  |  |
|                               |                             |  |  |  |
| Phone:                        | 916.278.2364                |  |  |  |
| Email:                        | stc@csus.edu                |  |  |  |
| Web:                          | http://www.csus.edu/irt/stc |  |  |  |
| Location:                     | AIRC 3007                   |  |  |  |
|                               |                             |  |  |  |